# Manual de Apresentação de **Atestados Médicos:**

**PREFEITURA DE** TUNTOS PADA FAZED MAIS E MELHO

PLANEJAMENTO, GESTÃO, CIÊNCIA

SECRETARIA MUNICIPAL DE E TECNOLOGIA

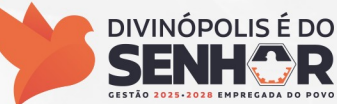

# 1- Introdução:

A partir de 1º de Julho de 2025, a forma dos servidores público municipais da Prefeitura Municipal de Divinópolis, Câmara Municipal de Divinópolis e Instituto de Previdência dos Servidores do Município de Divinópolis – DIVIPREV apresentarem seus atestados médicos passará por uma alteração.

O processo, antes realizado via protocolo, será substituído por uma ferramenta mais moderna, ágil e simples, podendo ser apresentado por dois caminhos:

1. Site: https://www.meusoc.com.br/PortalFuncionarioApp/login ou

2. Aplicativo para celular: busque o aplicativo MEUSOC na loja de aplicativo SOC soc

3. Caso não possua um usuário cadastrado no sistema, siga o Manual de Criação de Usuári o no Sistema de Atestado para criá-lo.

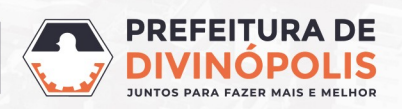

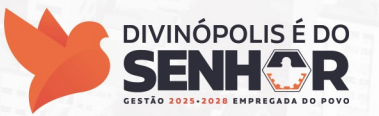

## **2- Cadastrando um atestado:**

1. Clique na opção Atestado:

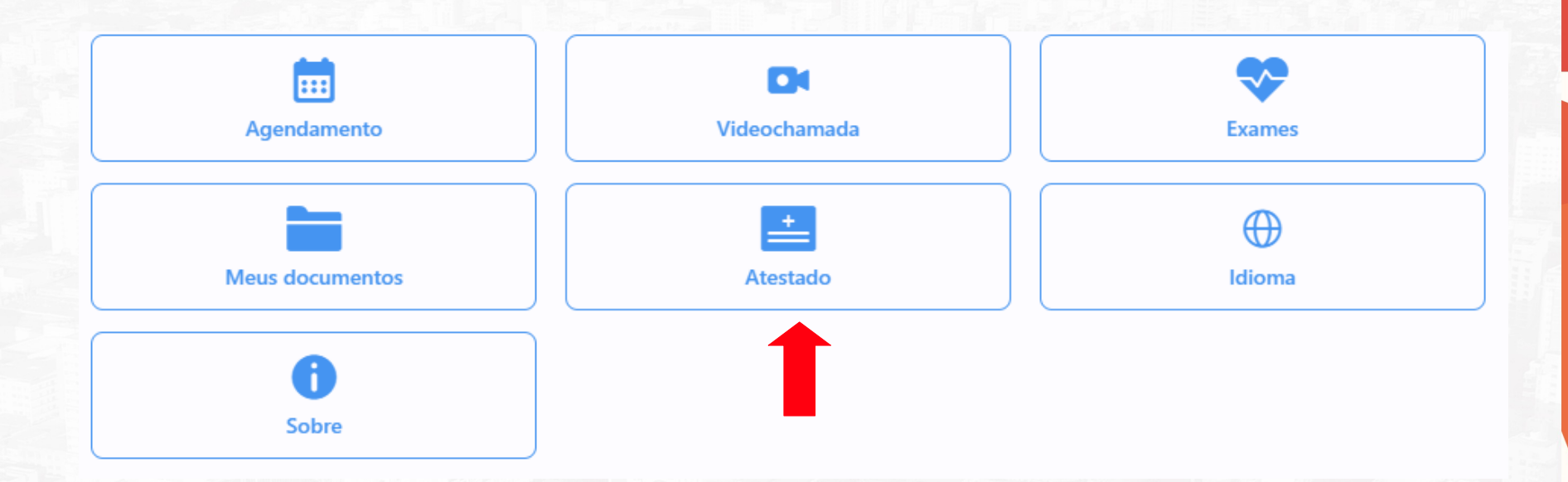

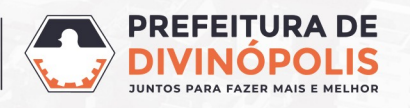

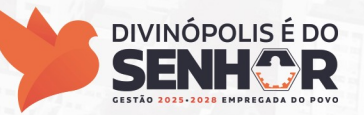

## 2- Cadastrando um atestado:

- 1. Nessa tela você pode verificar todos atestados apresentado no sistema.
- 2. Para cadastrar um novo atestado, clique no + no canto inferior direito da tela:

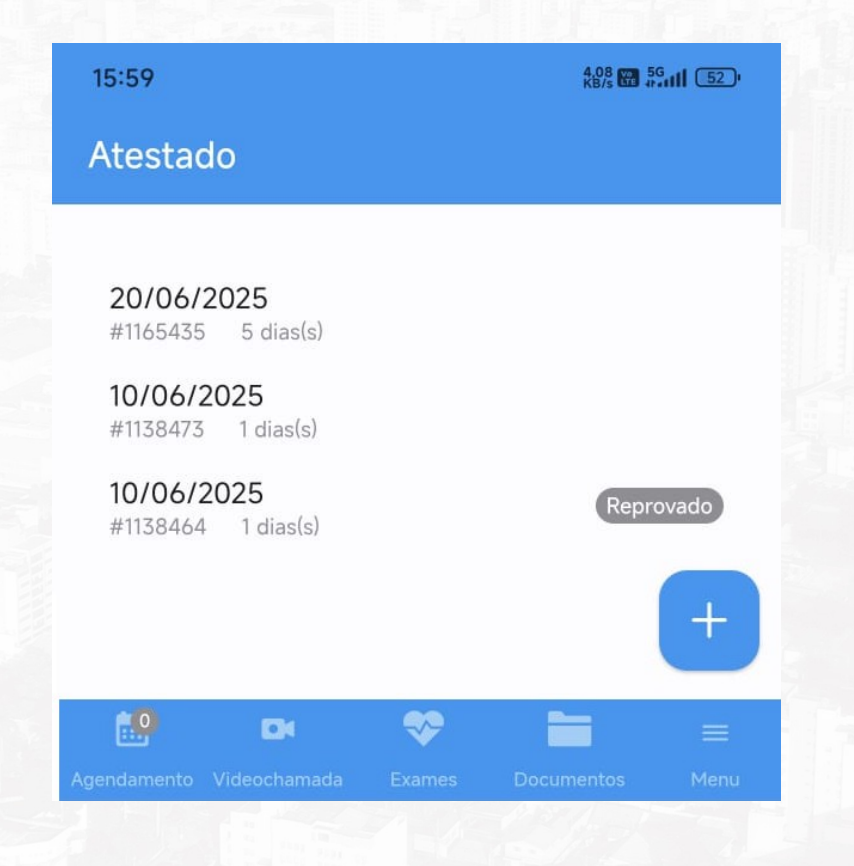

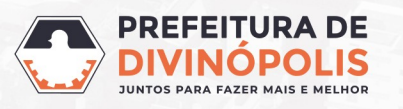

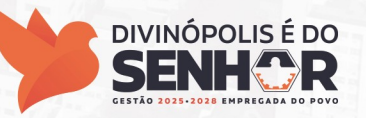

#### **2- Cadastrando um atestado:**

1. Preencha os campos "Data da ocorrência", Marque a opção "EM DIAS", quantidade de dias, preencha o CID, o nome do "Médico", nº do conselho do profissional, e o estado de Minas Gerais, clique no ícone da câmera e anexe uma foto do atestado, depois clique em "Enviar", assim seu atestado estará cadastrado no sistema.

|   | Data da ocorrência<br>01/06/2025                                         |                            |  |
|---|--------------------------------------------------------------------------|----------------------------|--|
|   | Período do atestado EM HORAS EM DIAS                                     |                            |  |
|   | Quantos dias?                                                            |                            |  |
|   | CID<br>M54.5 - Dor lombar baixa                                          |                            |  |
|   | Conselho de Classe (CRM/CFM/CRO) 1234567                                 |                            |  |
|   | UF<br>MG                                                                 |                            |  |
| 1 | ioto do atestado                                                         |                            |  |
|   | $\bigcirc$                                                               |                            |  |
|   | ENVIAR                                                                   |                            |  |
|   | SECRETARIA MUNICIPAL DE<br>PLANEJAMENTO, GESTÃO, CIÊNCIA<br>E TECNOLOGIA | DIVINÓPOLIS É DO<br>SENHOR |  |

JUNTOS PARA FAZER MAIS E MELHOI

ESTÃO 2025-2028 EMPREGADA

#### **3- Observações importantíssimas:**

- 1. O servidor tem até 3 dias corridos após início do afastamento para apresentar seu atestado, sob pena de indeferimento do atestado.
- Apenas serão aceitos atestados fora do prazo de 3 dias corridos, em casos justificáveis, tais como internação prolongada do servidor, debilidade física ou mental grave, servidor acamado ou situações semelhantes, devidamente comprovadas.
- **3**. Atestados relativo a comparecimento em consulta médica devem ser apresentados à chefia imediata através do sistema **MINHA FOLHA**, esse tipo de atestado não passa por análise do CRESST.

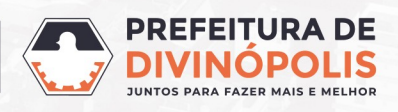

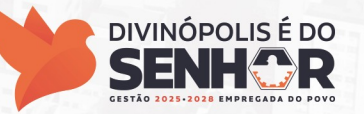

#### 4- Consultando o resultado do atestado:

1. Clique na opção Atestado:

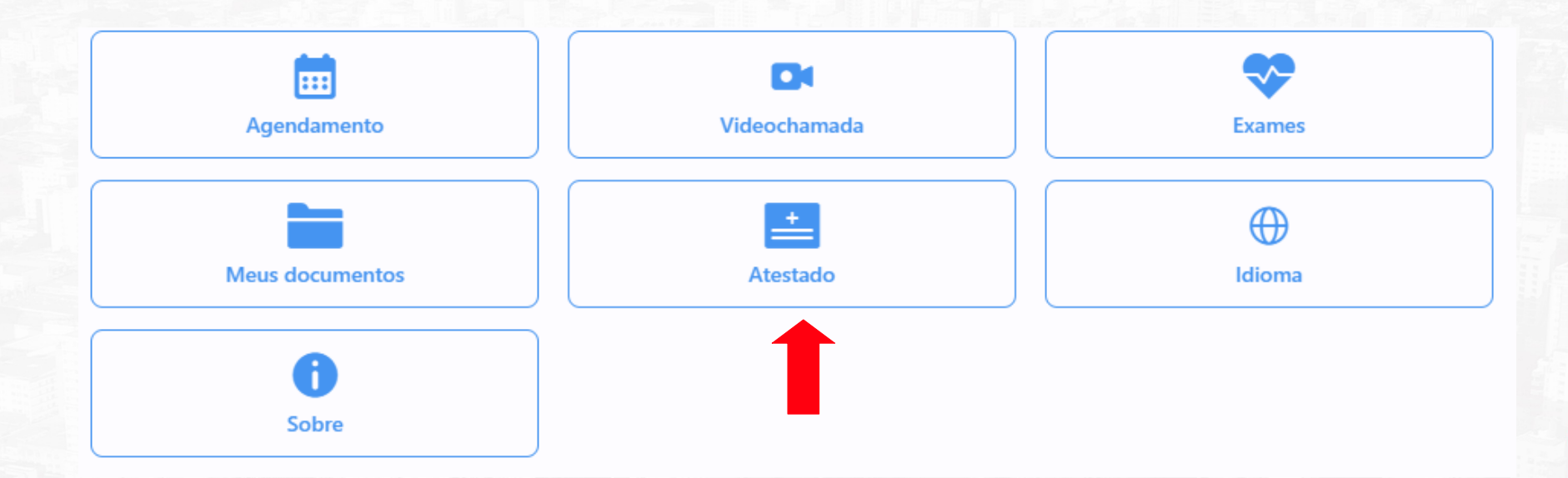

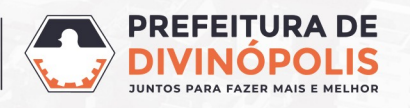

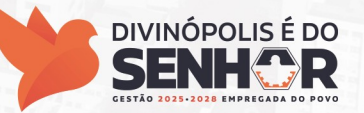

#### 4- Consultando o resultado do atestado:

1. Clique na data do atestado que quer verificar:

03/06/2025 #1165970 1 dias(s)

20/06/2025 #1165435 5 dias(s)

10/06/2025 #1138473 1 dias(s)

10/06/2025 #1138464 1 dias(s)

Reprovado

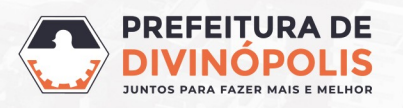

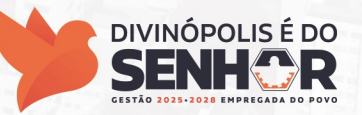

1. Atestado Pendente – ainda não passou por triagem da enfermagem:

Seu atestado está Pendente

Data da ocorrência 03/06/2025

Período do atestado Em dias

Dias

1

CID M54.5

Médico

José

Conselho de Classe (CRM/CFM/CRO) 1234567

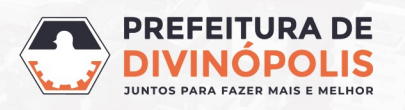

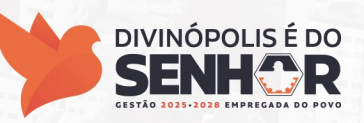

1. Atestado Reprovado - alguns motivos pra reprovação do atestado:

- 1. Atestado apresentado fora do prazo.
- 2. Atestado ilegível.
- 3. Atestado de comparecimento médico, como informado no slide 6.
- 4. Outros, a serem especificados nessa tela.

| Reprovado por conter foto com | baixa qualidade |  |
|-------------------------------|-----------------|--|
|                               |                 |  |
| Data da ocorrência            |                 |  |
| 10/06/2025                    |                 |  |
| Período do atestado           |                 |  |
| Em dias                       |                 |  |
| Dias                          |                 |  |
| 1                             |                 |  |
| CID                           |                 |  |
| 404.8                         |                 |  |
| 46-8                          |                 |  |

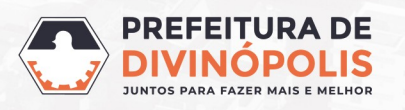

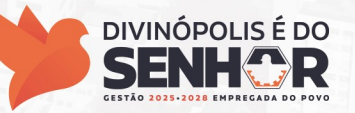

1. Atestado Aprovado – apenas atestados de 1 a 3 dias, devem ser consultados sua aprovação por essa tela.

Seu atestado está Aprovado
Data da ocorrência
10/06/2025
Período do atestado
Em dias
Dias
1
CID
A02
Médico
BRUNO GYORDANNO TAVARES BELMONT COSTA
Conselho de Classe (CRM/CFM/CR0)
69411

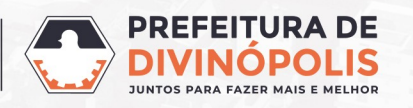

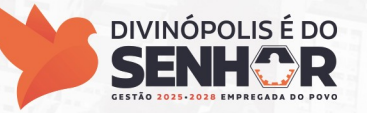

1. Atestado Aguardando Ajuste – significa que foi marcada perícia médica presencial para seu atestado.

Seu atestado está Aguardando Ajuste:

Informamos que o seu atestado foi recebido e será avaliado pelo médico no dia 20/06/2025 às 17:00, no seguinte endereço: Rua Antônio Olímpio de Moraes, nº XXX, Centro. Por favor, compareça no local, no dia e horário indicados, portando documento de identificação com foto.

Data da ocorrência 03/06/2025 Período do atestado

Em dias Dias 1 CID M54.5 Médico José

Conselho de Classe (CRM/CFM/CRO) 1234567

Obs: Atestados de 1 a 3 dias sem CID ou repetitivos, também podem ser encaminhados para perícia.

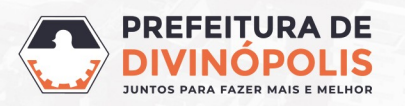

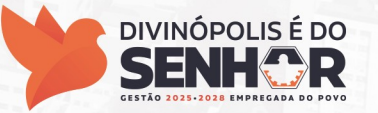

#### 5- Perícia agendada:

1. A informação que o servidor tem uma perícia agendada também fica na aba Agendamento.

| <b></b>                                                        | DI           | <b>*</b>   |
|----------------------------------------------------------------|--------------|------------|
| Agendamento                                                    | Videochamada | Exames     |
|                                                                | +            | $\bigcirc$ |
| Meus documentos                                                | Atestado     | Idioma     |
| 6                                                              |              |            |
|                                                                |              |            |
| Sobre                                                          |              |            |
| Sobre                                                          |              |            |
| Sobre                                                          | L            |            |
| Sobre                                                          | Ļ            |            |
| Sobre<br>identes<br>o possui agendamentos pendentes            | Ļ            |            |
| Sobre<br>identes<br>o possui agendamentos pendentes<br>endados | Ļ            |            |

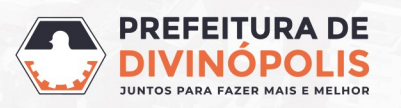

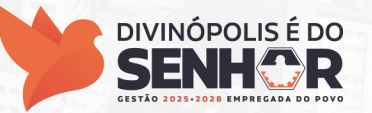

#### **6- Atestado emitido:**

1. Nos casos em que o servidor passar por perícia, o status do atestado na tela de atestados mudará para Aprovado, porém para verificar o resultado definitivo do atestado, o servidor deverá ir até a tela Meus Documentos

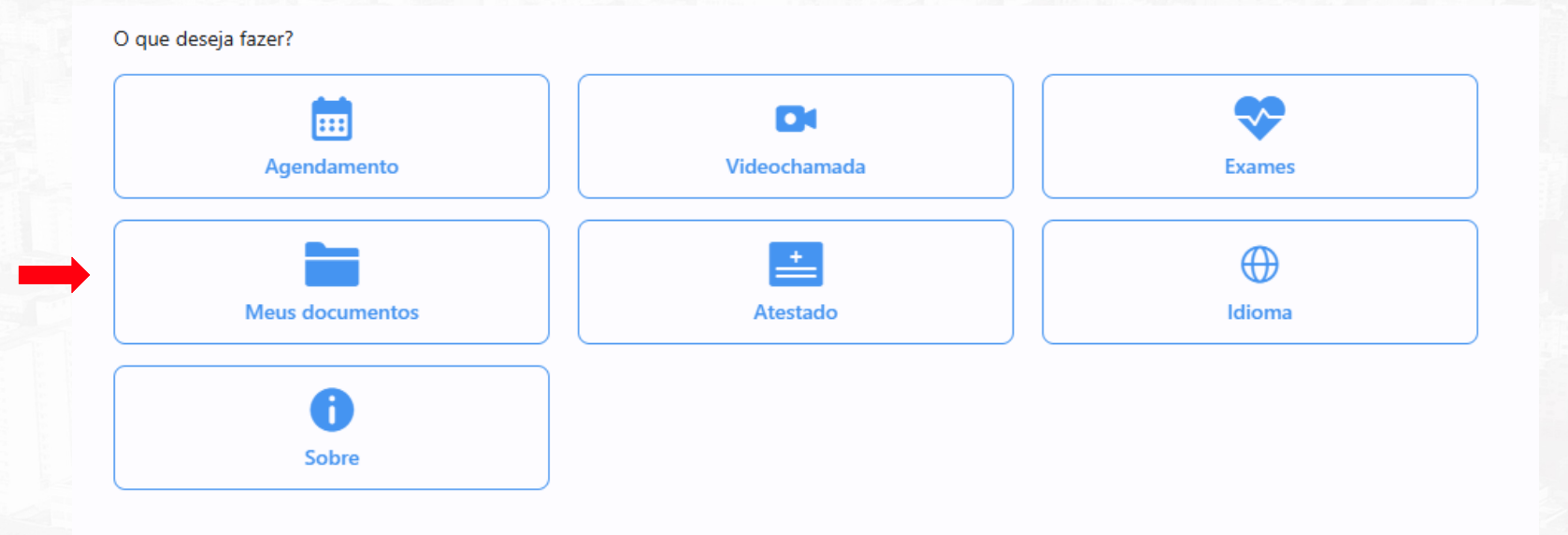

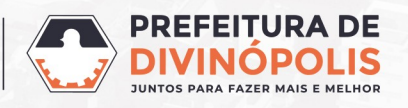

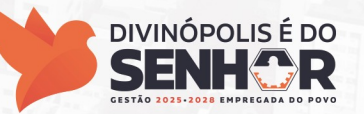

## 6- Atestado emitido:

1. Nessa tela o servidor poderá visualizar todos os atestados apresentados e o resultado definitivo da Perícia:

Atestados e Licença Médica

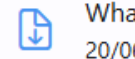

WhatsApp\_Image\_2025-06-20\_at\_15.59.34.jpeg 20/06/2025

Licenca\_Medica\_MARCUS\_VIN\_20062025.pdf 20/06/2025

Clique nos 3 pontos no lado direito da tela e baixe o arquivo que deverá ser apresentado a sua chefia para comprovar o abono dos dias de atestado.

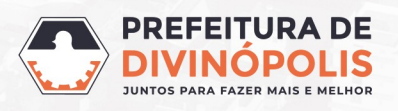

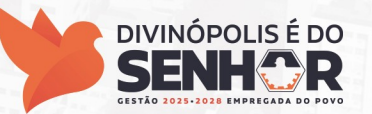

## 6- Atestado emitido:

1. Esse é o arquivo do Atestado de Saúde Ocupacional emitido pelo sistema:

|                                                                                                    | LICENÇA MÉDICA                                                  |                                                                                                    |                                                                    |  |
|----------------------------------------------------------------------------------------------------|-----------------------------------------------------------------|----------------------------------------------------------------------------------------------------|--------------------------------------------------------------------|--|
| LAUDAR                                                                                                    | SEPLAG - SECRETARIA DE PLANEJAMENTO<br>CNPJ: 18.291.351/0001-64 |                                                                                                    |                                                                    |  |
| Funcionário:<br>Matrícula:<br>Nascimento:<br>Idade: 38<br>RG:<br>Médico(a)/CRM:<br>Admissão:<br>Data Ficha:<br>Licença Médica<br>Abonado: Sim<br>Período Afastamento<br>Restrição retorno: S | o: 20/06/2025 até 24/06/2025<br>iem Restrição                   | Empresa: SEPLAG - SECRETARIA DE PLANEJAMENTO<br>CNP3: 18.291.351/0001-64<br>Unidade: SEPLAG - SECRETARIA DE PLANEJAMENTO<br>Seto: ADMINISTRATIVO<br>Cargo: AGENTE DE ADMINISTRAÇÃO<br>Turno:<br>Tipo de Exame: Licenca Médica | Aqui está o período de<br>afastamento solicitado<br>pelo servidor. |  |
|                                                                                                    |                                                                 | CRM: -                                                                                                    |                                                                    |  |
| Licença Médica                                                                                                    |                                                                 |                                                                                                    |                                                                    |  |
|                                                                                                    | Avnii<br>At                                                     | ição do Atestado de Seúde<br>stamento epós Avallação                                                                                                    |                                                                    |  |
| Dias Abonados?                                                                                                    | Parcial                                                         |                                                                                                    | Agui está o período que foi                                        |  |
| Nº de Dias<br>Abonados                                                                                                    | 2                                                               |                                                                                                    | deferido nola Medicina de                                          |  |
| Nova data final do<br>afastamento                                                                                                    | 21/06/2025                                                      |                                                                                                    |                                                                    |  |
|                                                                                                    |                                                                 | Availação Módica                                                                                                    | Trabalho.                                                          |  |
| Parecer Médico                                                                                                    | aprovado parcialn                                               | nente                                                                                                    |                                                                    |  |

#### Obs: Importante verificar que o atestado pode ser aprovado parcialmente.

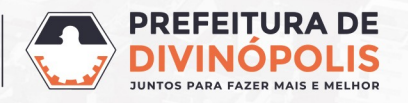

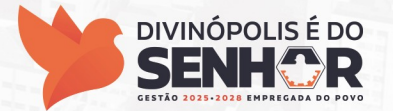

#### **Prefeitura Municipal de Divinópolis**

Avenida Paraná, 2.601 - São José (37) 3229 8100

Secretaria Municipal de Planejamento, Gestão, Ciência e Tecnologia

**CRESST – Centro de Referência em Saúde e Segurança do Trabalhador** (37) 3229-6510 - Whatsapp (37) 8826-1917

#### Gerência de Recursos Humanos

(37) 3229-8155 - (Whatsapp)

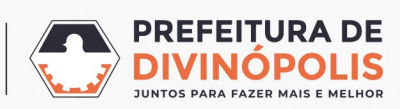

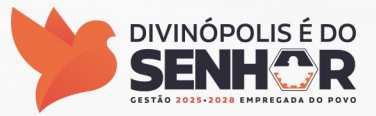